# COMMISSIONING GUIDE FOR VPQ-2

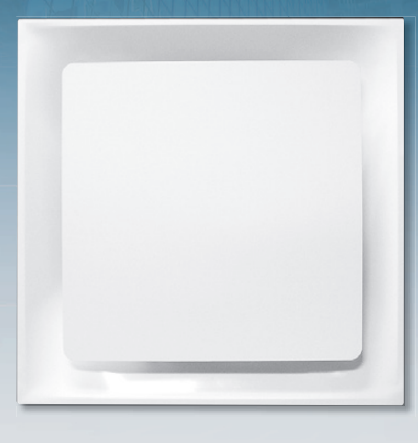

# **TABLE OF CONTENTS**

Components

Wiring Options

Software Installation

Diffuser Commissioning & Setup

The purpose of this document is to serve as a guide for the Krueger VPQ-2 series diffusers. We have captured as much pertinent information as possible to provide a thorough overview on how to setup, install, and operate the VPQ-2.

Information is subject to change at anytime, without notice.

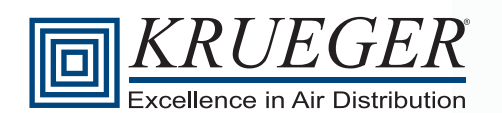

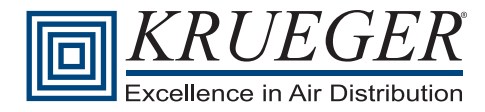

# Components

The purpose of this document is to serve as a guide for Krueger's VPQ-2 diffusers. It will cover all components and setup parameters for the digital VAV system.

For additional questions or assistance, please contact us at kruegerinfo@krueger-hvac.com.

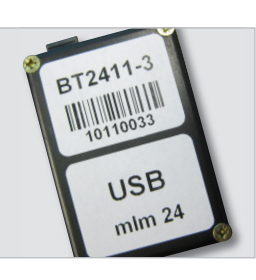

**USB Module**: Allows a laptop to communicate with the diffuser network for programming.

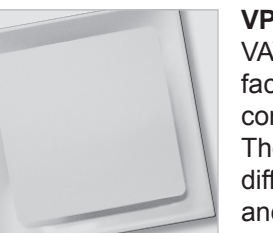

**VPQ-2**: Digitally controlled VAV diffuser with plaque face, which includes its own communication module. There is no physical difference between a master and slave diffuser.

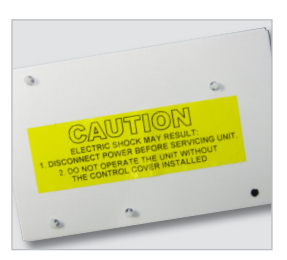

Master Communications Module (MCM): Allows for large diffuser networks and integration with BACnet and LONworks. This takes the place of the USB module.

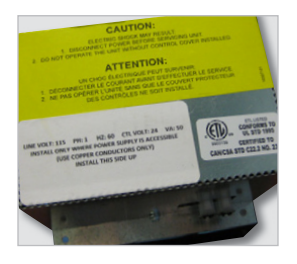

**Power Pack**: Module which will provide power to the VPQ-2.

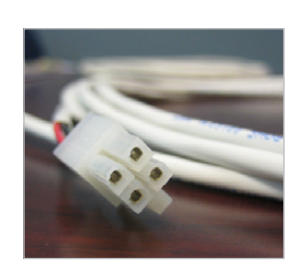

**4-pin Cable**: This cable carries power and signal from diffuser to diffuser and power pack to diffuser.

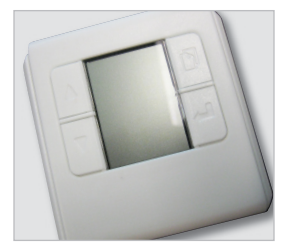

**Thermostat**: Digital thermostat used to control either a single diffuser or a network of diffusers.

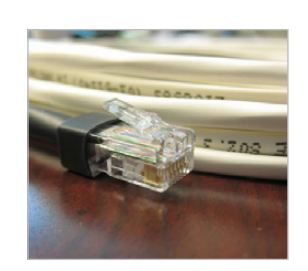

**6-pin RJ12 Cable**: This cable connects the thermostat to the diffuser.

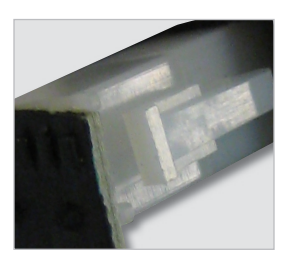

**Termination Plug**: Small, 4-pin plug which electrically signals the end of a diffuser chain. Shipped installed in each diffuser and power pack.

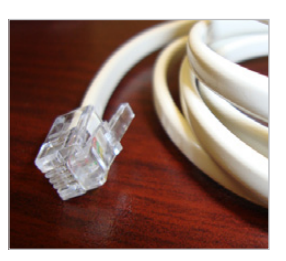

**4-pin RJ9 Cable**: This cable connects the USB module to the diffuser network via the power pack OR diffuser.

NOTE: Each VPQ-2 diffuser will come with a 4-pin cable. The thermostat option will include the 6-pin RJ12 cable. The USB module and MCM will include the 4-pin RJ9 cable. All cables are 25' standard. 75' cables are available as parts.

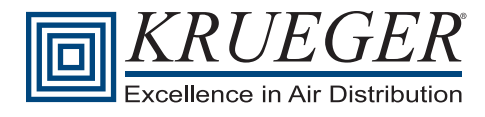

# **Wiring Options**

### Single Primary Diffuser

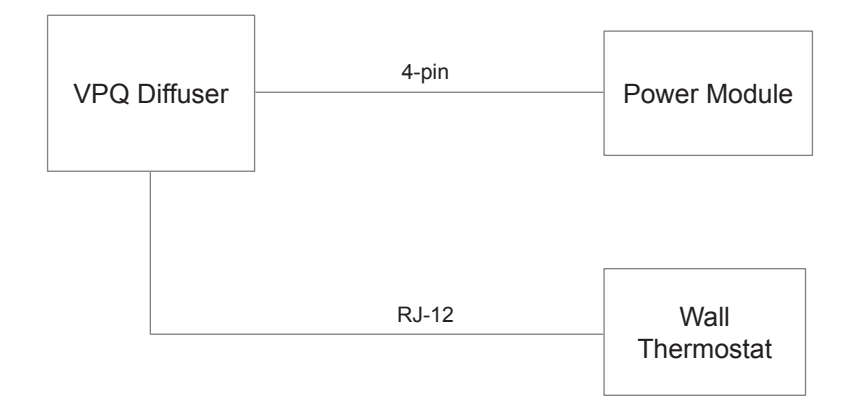

### **Daisy Chain Primary and Secondary**

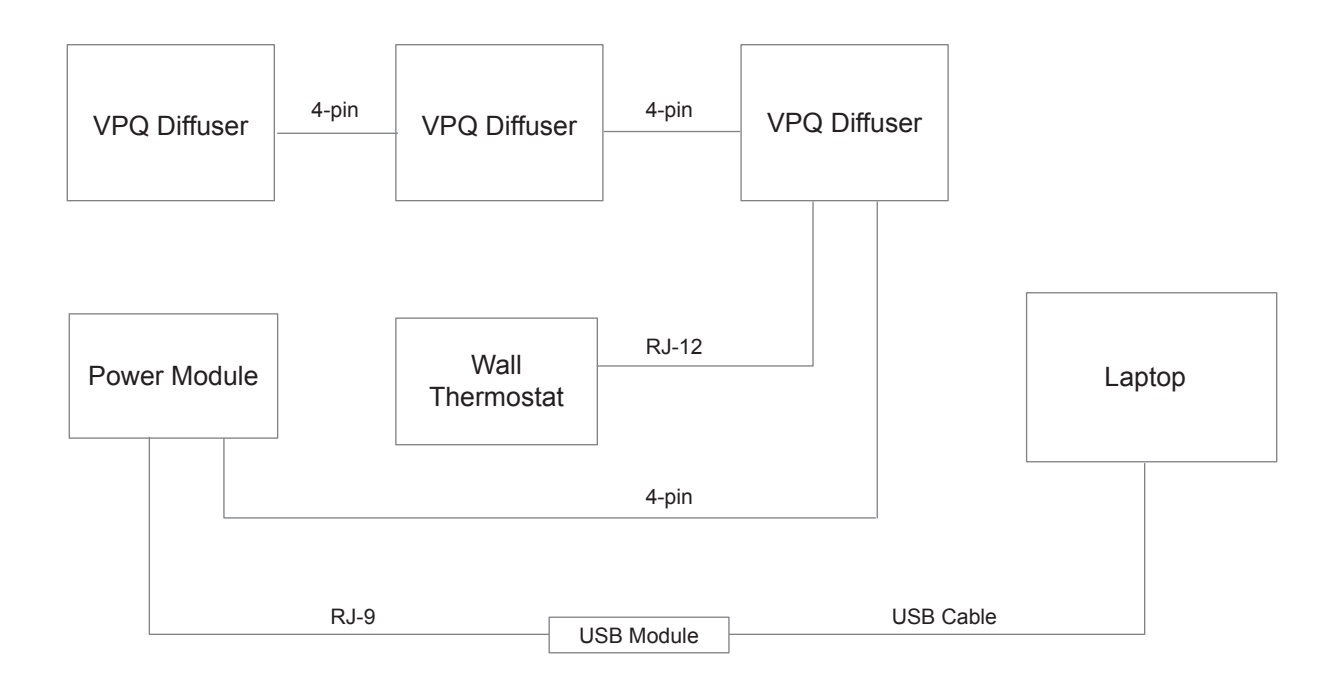

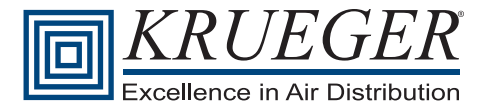

# **Wiring Options**

## **Typical MCM Network**

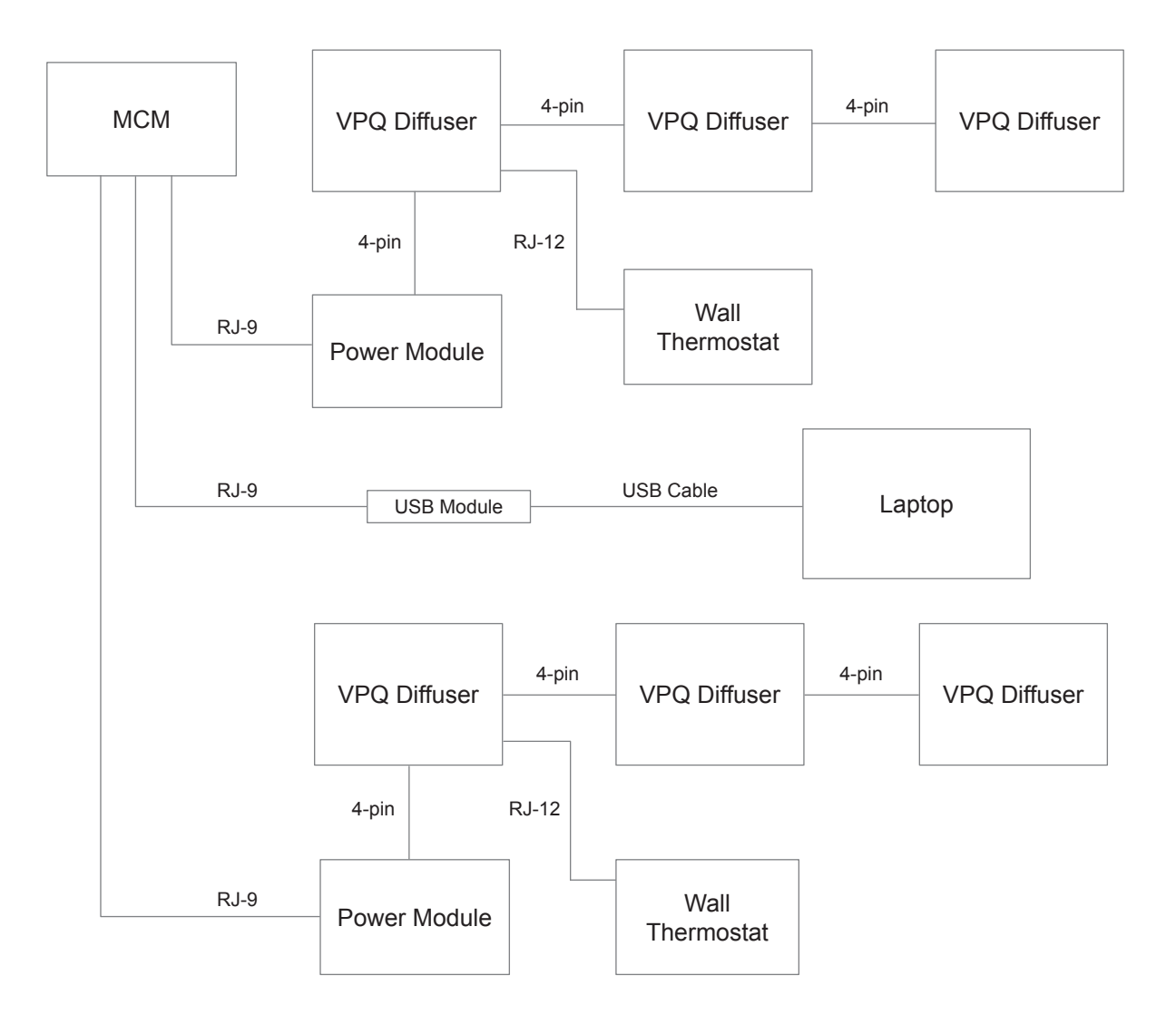

#### Rules

- 1. Each power pack will power up (12) diffusers. It has (2) outlets; you may daisy-chain up to (6) diffusers per outlet. The last diffuser in each run must have a termination plug installed. Every diffuser connected to a power pack is part of the power pack's local network.
- 2. A USB module or MCM is REQUIRED if any diffuser is to be configured as a slave. If all diffusers are masters, they can be configured with the thermostat.
- 3. A "loop" is defined as a thermostat and any diffusers it is connecting; master or slave.
- 4. The master diffuser is the unit to which the thermostat is connected.
- 5. Without an MCM, any diffuser loop is limited to (12) diffusers. This means that you may have (1) thermostat which controls (1) master diffuser and (11) slave diffusers, all connected to the same power pack. The MCM can connect to up to (4) power packs, which will allow any diffuser network to be expanded to (48) units.
- 6. The MCM may be addressed via an IP address for easy diffuser network programming.

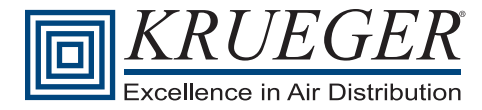

# **Software Installation**

To begin the software installation process, navigate to our website at http://www.krueger-hvac.com/vpq/.

To find to this page without the link, go to **www.krueger-hvac.com**. Navigate to **Resource** Menu > **Software & E-Tools** > **VPQ-2 Commissioning Software**.

| About the Softwar                                                                                          | e                                                                                                    |                                      | in plan Bate pa<br> | uou                                                                                                    |                                                                                            |
|----------------------------------------------------------------------------------------------------|----------------------------------------------------------------------------------------------------|--------------------------------------|---------------------|----------------------------------------------------------------------------------------------------|--------------------------------------------------------------------------------------------|
| Krueger's VPQ-2 brings<br>appearance of a traditio                                                         | today's cutting edge technology paired with the cris<br>onal plaque diffuser.                                                                                                    | p and sleek                          |                     | 0000                                                                                                    | »                                                                                          |
| Like its predecessor, th<br>However, with this new<br>friendly software packa<br>unit, you will have the o | ie VPQ-2 can be controlled via the wall mounted therest model, we add another level of convenience thro ge. After commissioning the diffuser as a primary or plion to control it via software or thermostat.                                                                                                    | rmostat.<br>ough a user<br>secondary |                     |                                                                                                    | 1                                                                                          |
| We have provided two I<br>computing needs. Simp                                                            | inks to download the commissioning software base<br>ply download the appropriate one to get started.                                                                                                    | d on your                            | 0-4440 -218+-       |                                                                                                    | >>>                                                                                        |
| Install 32-bit Commiss<br>Download File<br>Install 64-bit Commiss<br>Download File                         | ioning Software:<br>ioning Software:                                                                                                    |                                      |                     |                                                                                                    | »                                                                                          |
|                                                                                                    |                                                                                                    |                                      |                     |                                                                                                    |                                                                                            |
|                                                                                                    |                                                                                                    |                                      |                     |                                                                                                    |                                                                                            |
| 1                                                                                                    |                                                                                                    | 2                                    | )                   |                                                                                                    |                                                                                            |
| 1                                                                                                    |                                                                                                    | 2                                    | 2                   | formed                                                                                                    |                                                                                            |
| 1<br>Ind New Hardware Wiz                                                                                  | ard                                                                                                    | 2<br>Foun                            | d New Hardware ¥    | fizard                                                                                                    |                                                                                            |
| 1<br>and New Hardware Wiz                                                                                  | ard<br>Welcome to the Found New<br>Hardware Wizard<br>Windows will teach for current and updated software by<br>looking on your computer, on the hardware installation CD, or on<br>the Windows Update Web alie (with your permission).<br>Bead our privace policy                                                                                                    | Foun                                 | d New Hardware V    | Fizard<br>This wizerd helps you install softw<br>BACS USB Controller                                                                                                    | vare for:                                                                                  |
| 1<br>and New Hardware Wiz                                                                                  | ard<br>Welcome to the Found New<br>Hardware Wizard<br>Windows Will seach for current and updated software by<br>Joohing on your computer, on the Andware installation CD, or on<br>the Windows Update Web site (with your permission).<br>Read our privace policy<br>Can Windows connect to Windows Update to search for<br>software?                                                                                                    | Foun                                 | d New Hardware W    | fizard<br>This wizard helps you install softw<br>BACS USB Controller<br>If yourt hardware cam<br>or floppy disk, insert i                                                                                                    | are for:<br>e with an instal<br>it now.                                                    |
| 1<br>Ind New Hardware Wiz                                                                                  | ard Welcome to the Found New Hardware Wizard Windows will search for current and updated software by looking on you computer, on the hardware installation CD, or on the Windows Update Vide Vide Vide Vide You permission), Read our strategy policy Can Windows connect to Windows Update to search for software? Of You now and wave line longed a device                                                                                   | Foun                                 | d New Hardware V    | Fizard<br>This wicard helps you install softw<br>BACS USB Controller<br>If your hardware cam<br>or floppy disk, insert in<br>What do you want the wizard to d                                                                        | are for:<br>e with an insta<br>it now.                                                     |
| 1                                                                                                    | ard Welcome to the Found New Hardware Wizard Wirdows will seach for current and updated software by looking on your computer, on the hardware installation CD, or on the Windows Update Web ale (with your permission). Read our privace posice Can Windows connect to Windows Update to search for software? Ores, this time only Ores, now and given time I connect a device Ores, now and given time I connect a device Ores, not this time | Foun                                 | d New Hardware V    | fizard<br>This vicard helps you install softw<br>BACS USB Controller<br>If your hardware cam<br>or floppy disk, insert in<br>What do you want the vicard to d<br>© Install free software automa<br>O Install from a fist or gpecific | erre for:<br>e with an insta<br>it now.<br>lo?<br>licelly (Pecommensul<br>location (Advanc |

lick on the appropriate download type for your perating system.

- Remember the location of the downloaded file. Navigate there and double click to run the \*.exesetup file.
- » Follow the on-screen instructions for the MLMServer setup until your installation is complete.

3

Hardware Installation

» Once your installation is complete and if you are using the USB module for diffuser control, plug the device into the laptop controlling the diffusers.

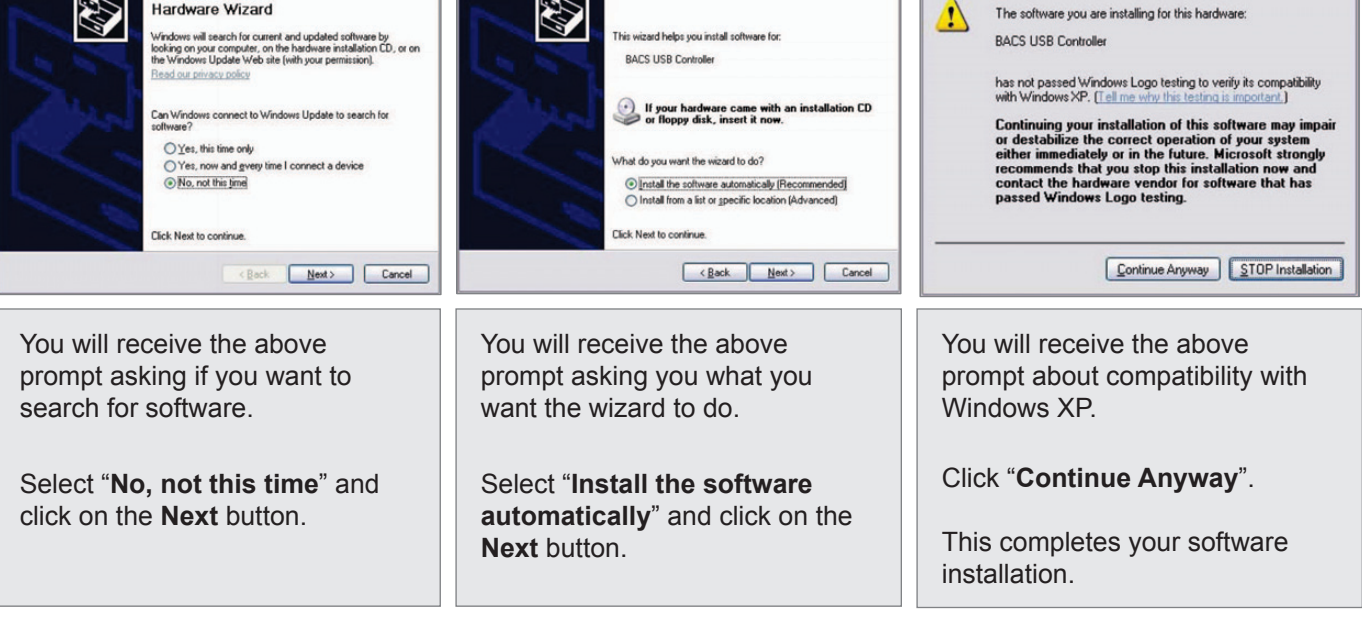

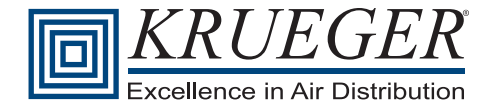

# **Diffuser Commissioning & Setup**

#### **Initial Power Up**

- » Motors run full open to full close for calibration.
   NOTE: During this time, no adjustments can be made (2 - 5 minutes, depending on size of network).
- » Thermostat shows version number and cycles to setpoint temperature.
- » USB plugs into power pack.

#### **General Rules**

- » The below mentioned process will work with any combination of zones or diffusers.
- » Anytime a thermostat is plugged or unplugged into a diffuser, you will need to reset the setpoints and setpoint limits.
- » Any change to the quantity of loops require a re-sync after completion.

#### **Commissioning via Software**

» Open software from the Start menu and navigate to "**Rickard Air**" as shown below.

| 🛅 Rickard Air     | Þ | 🛗 MLM Server | Þ |   | MLM Application     |
|-------------------|---|--------------|---|---|---------------------|
| 🛅 Skype           | • |              |   |   | MLM Server          |
| 🛅 SolidWorks 2010 | • |              |   | 6 | Uninstall MLMServer |

- » Click "Connect" icon. 🛋
- » In the "**USB**" tab, enter the serial number of USB module; click on the "**Connect**" button.

| Connection options  |           |        |  |  |  |
|---------------------|-----------|--------|--|--|--|
| ТСРЛР               | USB       | SERVER |  |  |  |
|                     |           |        |  |  |  |
|                     |           |        |  |  |  |
| Serial 🗆 # 10110033 |           |        |  |  |  |
| Channel 1 💌         |           |        |  |  |  |
| Connect             |           |        |  |  |  |
|                     | Confident |        |  |  |  |
|                     |           |        |  |  |  |

- » Click "Sync" icon. 🛷
  - Initial sync will show errors and warnings; close the window.

#### Single Loop Operation

» In the "Physical" tab, click a diffuser and navigate to "Identification", then "Loop Number".

| Ch: 1 ld: 1<br>Ch: 1 ld: 1<br>Ch: 1 Type: 10 ld: 1 Serial: 110401<br>Ch: 1 Type: 10 ld: 1 Serial: 110401<br>Ch: 1 Type: 10 ld: 1 Serial: 110401<br>Ch: 1 Device ld [1]<br>Ch: 1 device ld [1]<br>Ch: 1 device ld [2]<br>Ch: 1 device ld [2] |
|----------------------------------------------------------------------------------------------------|
| └── [8]<br>☞                                                                                                    |
|                                                                                                    |

- Each loop is defined as a zone.
- Each zone is controlled by a single thermostat.
- The last diffuser in the daisy chain must have the terminal resistor in place.

#### » The loop should start with the number one.

- In the "Loop Number" field, enter the number one and press the "Write" button.

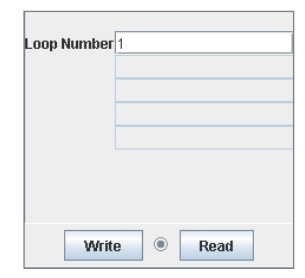

- When loop changes are made to the diffuser, any attached thermostat will follow suit.
- Click on other diffusers shown in the window and update the loop number to the same value.
- After you have entered all of your loop designations, press the "Sync" button.
- After sync is complete, you will see warning messages indicating new nodes; close the window.

#### » Here is an example of the finished setup.

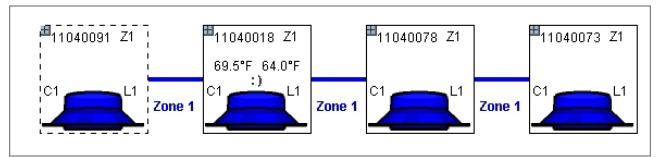

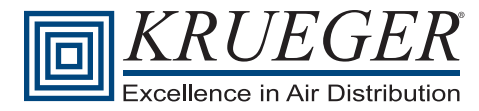

# **Diffuser Commissioning & Setup (Continued)**

#### **Multiple Loop Operation**

» In the "Physical" tab, click a diffuser and navigate to "Identification", then "Loop Number".

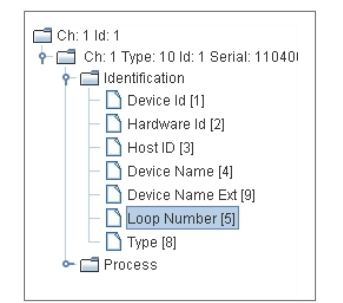

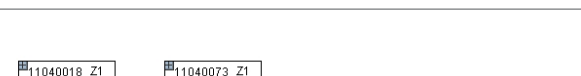

Here are a few examples of the finished setup.

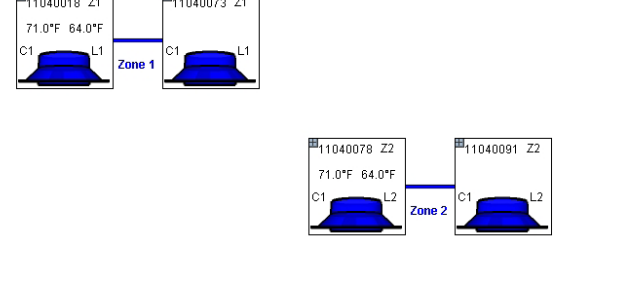

- Each loop is defined as a zone.
- Each zone is controlled by a single thermostat.
- The last diffuser in the daisy chain must have the terminal resistor in place.
- » The loops should start with the number one and increment, two, three, four, etc.
  - In the "Loop Number" field, enter the number one and press the "Write" button.

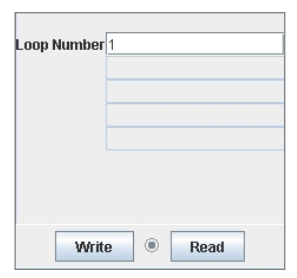

- When loop changes are made to the diffuser, any attached thermostat will follow suit.
- » Repeat the process for all connected diffusers and designate loops as required.
  - Remember, you cannot have more than one thermostat per loop.
  - After you have entered all of your loop designations, press the "Sync" button.
  - After sync is complete, you will see warning messages indicating new nodes; close the window.

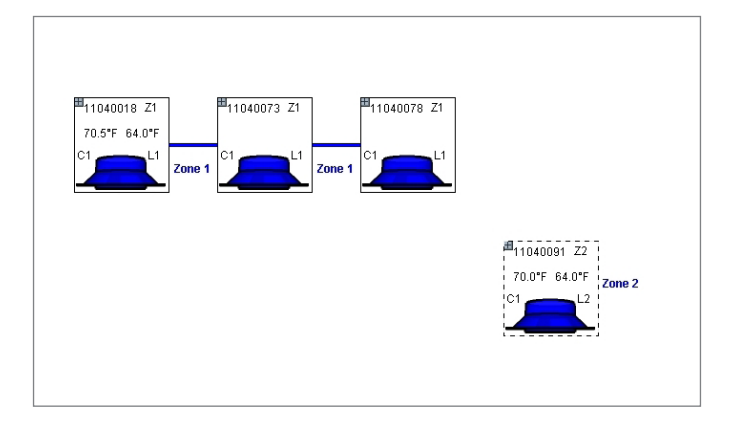

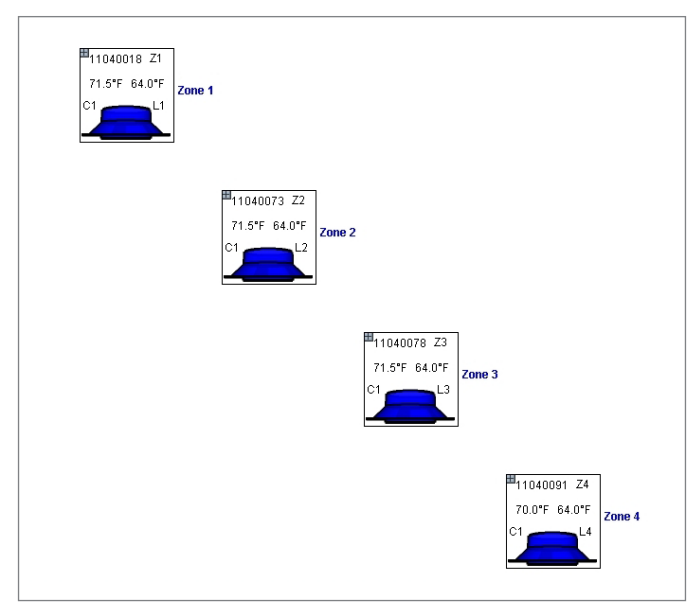

» Continue to thermostat settings.

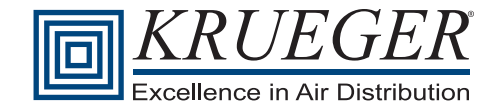

# **Diffuser Commissioning & Setup (Continued)**

#### **Thermostat Settings**

» Click the diffuser with temperatures above the device.

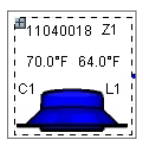

- » You will see two folders on the left. Click the one labeled "Type 7".
- » Check the loop number and ensure it matches the value of the diffuser previously setup.
- » Click the "Process" tab; you can adjust your setpoint and setpoint limits. Remember to click "Write" after any changes. See Figures 1 and 2 below.
  - To maximize the range of operation enter, a high delta between your max and min setpoint limits.
- » Click the "Setup" folder and click "Edit Mode", place a check mark in the "Setup Menu Enable" only; click "Write". See Figure 3 below.

#### **Motor Settings**

- » Click on the diffuser you wish to adjust.
- » Click the folder labeled "**Type 10**" on the left and expand the "**Process**" folder.
- » Click "Motor Min" and enter desired motor minimum percentage, 0-100. See Figure 4 below.
  - You may also set a motor maximum percentage.

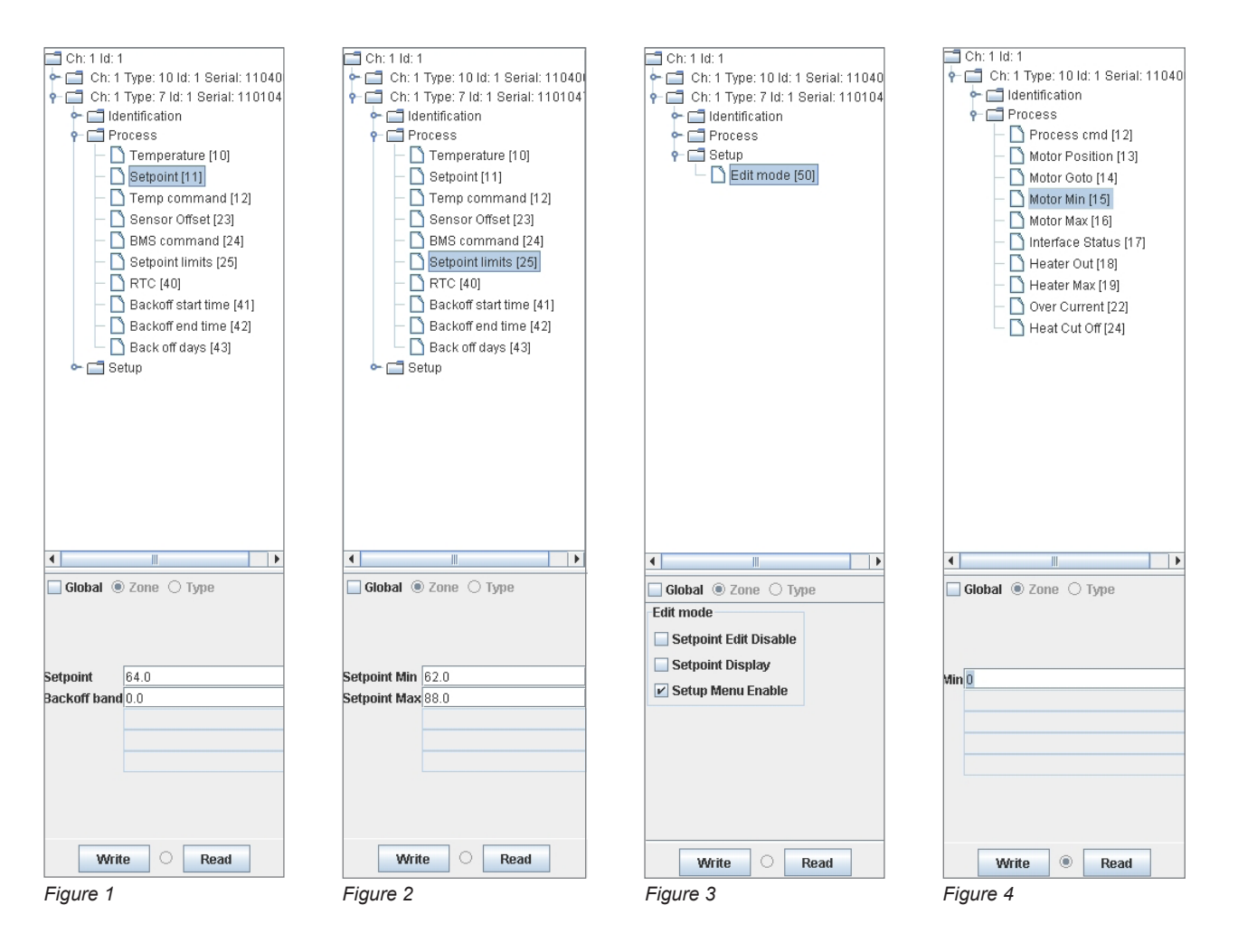

Krueger | 1401 N Plano Rd | Richardson, TX 75081 | 972.680.9136 | kruegerinfo@krueger-hvac.com | www.krueger-hvac.com

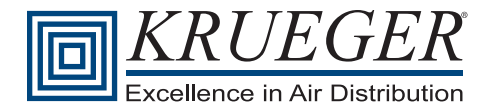

# **Notes**

| <br> |
|------|
|      |
|      |
|      |
|      |
|      |
|      |
|      |
|      |
|      |
|      |
|      |
|      |
|      |
|      |
|      |
| <br> |
|      |
|      |
|      |

# Learn More About Other Krueger Air Distribution Solutions

Terminal Units Bypass & Retrofit Dual Duct Single Duct Fan Powered

Raised Floor Raised Floor Diffusers Raised Floor Terminal Units Diffusers Air Nozzles Critical Room Solutions Linear Slot Louvered Modular Core Perforated Plaque & Architectural Plenum Slot Round Grilles & Registers
Duct Mounted
Industrial
Linear Bar
Return
Security
Stainless Steel
Supply
Transfer

Displacement Ventilation Chilled Beams Accessories & Dampers Engineering Information

Krueger continues to lead the industry in the development of innovative products and air distribution solutions. To learn more about what we can do for you, contact your local Krueger representative or visit us on the web at www.krueger-hvac.com.

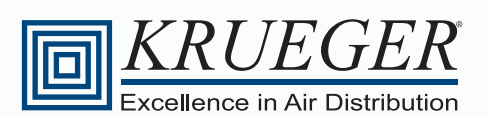

Provider of Air Distribution Solutions

Krueger Headquarters | 1401 N. Plano Rd. | Richardson, TX 75081 | Tel: 972.680.9136 | Fax: 972.497.0450 www.krueger-hvac.com | kruegerinfo@krueger-hvac.com

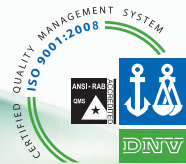

ISO 9001:2008 Certified VPQ-2 COMMISSIONING GUIDE | 11/2011 ©Krueger 2011. All Rights Reserved. Supporting Sustainable Green Building Design